# View Bulletin Board

### CONTENTS

- Getting Started
- View Bulletin Board

## **Getting Started**

**Note:** Aside from the steps below, if there are new messages on your Bulletin Board, there will be a link above all the tabs in the Main Menu. This link will disappear when you move away from the Main Menu.

#### Step 1

Log onto Mineral Titles Online (MTO).

Step 2 Click on the Admin tab.

Step 3 Click on View Bulletin Board.

### View Bulletin Board

#### Step 4

If there are messages in your Bulletin Board, links will appear under the **Subject** heading. Click on the links under Subject to view the messages.

#### Step 5

To delete a message, from the Bulletin Board page:

- click on the **X** to the right of the link to the message, then click **Next**; or
- to remove all messages from your Bulletin Board, click on the remove all button to the right of the Subject heading, then click Next, and click Next to return to the Welcome Page.